## **SKENIRANJE DOKUMENTA**

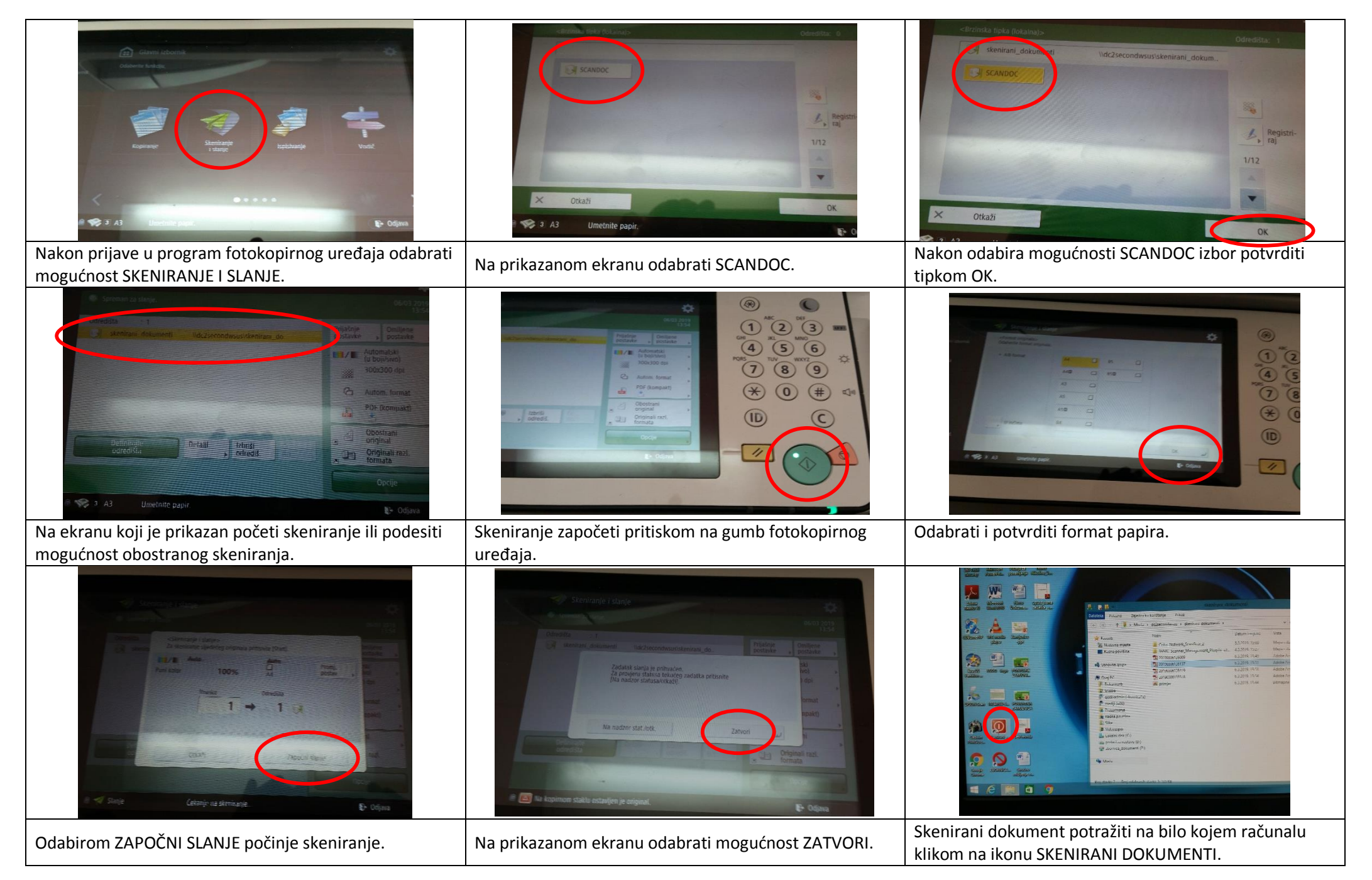